# NEORV32 RISC-V on Digilent Basys3

This tutorial will guide you through implementing the RISC-V "neorv32" processor on the Digilent Basys3 FPGA board.

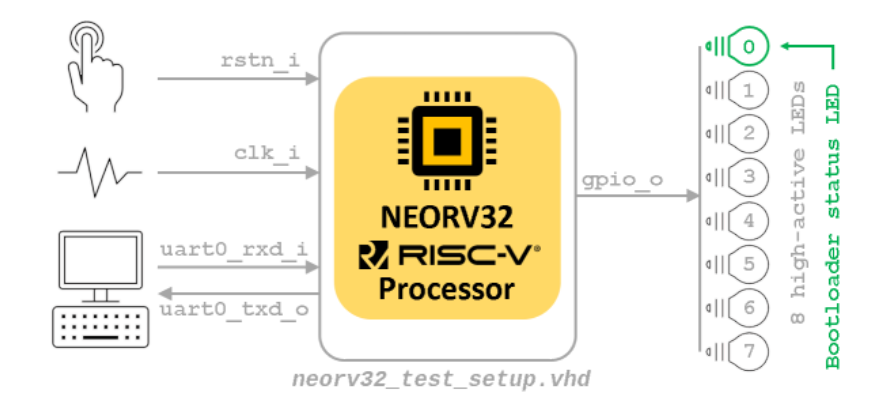

You can find additional information for the NEORV-32 microarchitecture in the following links

- Datasheet] The NEORV32 RISC-V Processor
- [User Guide] The NEORV32 RISC-V Processor
- Chttps://github.com/stnolting/neorv32/tree/v1.11.0 Can't find link
- On eClass Τμήμα Πληροφορικής | Embedded Systems | Έγγραφα

#### Hardware implementation @

• Follow step 1 only if you are not using the provided VM

1. Download and unzip in a folder called neorv32

1 https://github.com/stnolting/neorv32/archive/refs/tags/v1.11.0.zip

Beautiful, we now have the source code for NEORV-32. Let's open Vivado to implement the processor

2. Open Vivado

For Linux

- 1 cd
- 2 cd wsp
- 3 mkdir -p vivado\_projects
- 4 cd vivado\_projects
- 5 source /opt/Xilinx/Vivado/2016.4/settings64.sh
- 6 vivado &

In MS Windows and the provided VM you open vivado by clinking the Vivado shortcut

3. Create a new project. Click from the Vivado menu File  $\rightarrow$  New project and click on the next button

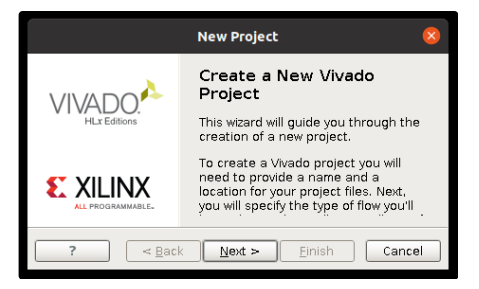

• Type neorv32 as the project name

| New Project                                                                                                    | 8  |
|----------------------------------------------------------------------------------------------------|----|
| Project Name<br>Enter a name for your project and specify a directory where the project<br>data files will be stored. |    |
| Project name: neorv32                                                                                                 | 8  |
| Project location: /home/fretz/wsp/vivado_projects                                                                     |    |
| Project will be created at: /home/fretz/wsp/vivado_projects/neorv32                                                   |    |
| ? Einish Canc                                                                                                    | el |

• Choose the RTL project

 $\blacksquare$  BE CAREFUL  $\rightarrow$  Unselect the do not specify sources at this time

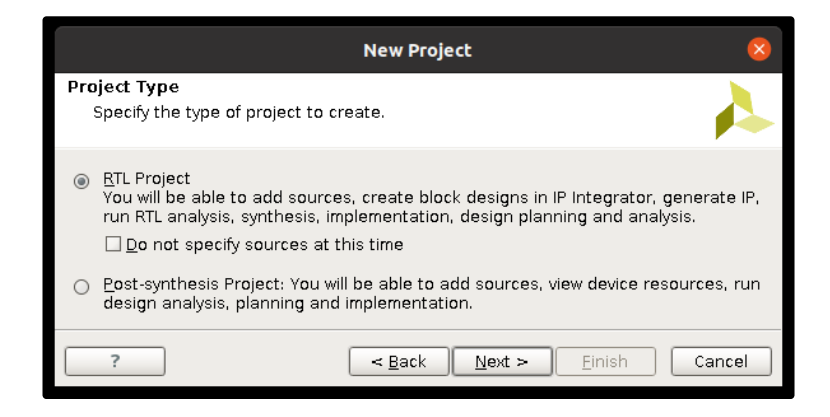

- Choose as target language VHDL and click on the Add Directories button to add the VHDL source code of the NEORV-32
- Choose the Directory → neorv32/rtl/core/

| Add Source Directories                                                                                                    |    | 8          |
|----------------------------------------------------------------------------------------------------|----|------------|
| Recent: 🔄 /home/fretz/wsp/vivado_projects 🛛 🔹 😰 🍐 🗙                                                                                                    | 2  | <b>Z</b> S |
| Directory: //home/fretz/wsp/neorv32/rtl/core                                                                                                    |    |            |
| <pre>     Cdrom     dev     dev     etc     fretz         Dosktop         Documents         Doumloads         snap         Downloads         snap         O   wsp</pre> |    |            |
| Select                                                                                                    | Ca | ancel      |

•

• Click on the Add Files button to add one more source code. Choose

neorv32/rtl/test\_setups/neorv32\_test\_setup\_bootloader.vhd and click on the OK button

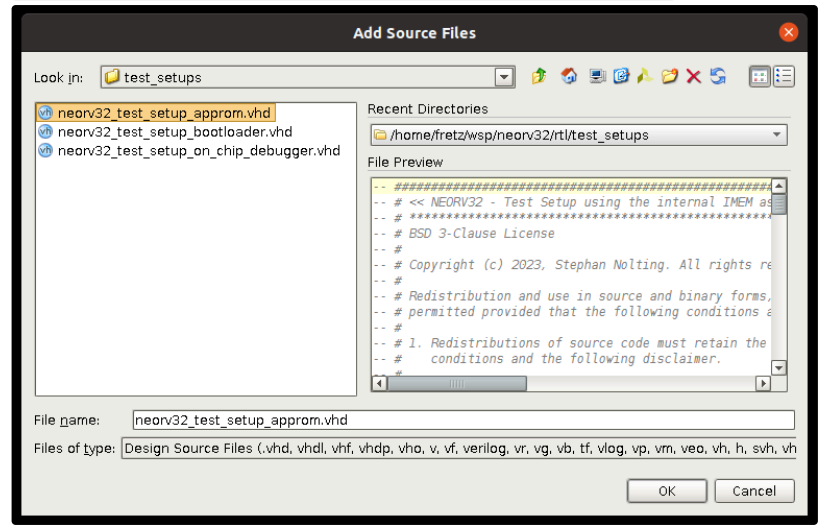

• Tick the Scan and add RTL include files into the project, and finally click on the NEXT button

| New Project                     |                                                                               |                                     |                                               |          |  |
|---------------------------------|-------------------------------------------------------------------------------|-------------------------------------|-----------------------------------------------|----------|--|
| Add Sources                     |                                                                               |                                     |                                               |          |  |
| Specify HDL a<br>to your projec | nd netlist files, or directories cont<br>ct. Create a new source file on disl | aining HDL and 1<br>and add it to y | netlist files, to add<br>our project. You can |          |  |
| Index                           | Name                                                                          | Library                             | HDL Source For                                |          |  |
| <b>1</b>                        | core                                                                          | xil defaultlib                      | Synthesis & Simulatio                         | n 👻 /hor |  |
| - 🕐 2                           | neorv32_test_setup_bootloader.vl                                              | nd xil_defaultlib                   | Synthesis & Simulatio                         | n 🔻 /hor |  |
| ↑<br>↓                          |                                                                               |                                     |                                               |          |  |
| •                               |                                                                               |                                     |                                               | •        |  |
|                                 | Add Files Add Direc                                                           | tories <u>C</u>                     | reate File                                    |          |  |
| 😡 Scan and add                  | 3 RTL include files into project                                              |                                     |                                               |          |  |
| Copy <u>s</u> ources            | into project                                                                  |                                     |                                               |          |  |
| ☑ Add so <u>u</u> rces f        | from subdirectories                                                           |                                     |                                               |          |  |
| Target language                 | » VHDL 🔻 Simulator langua                                                     | ge: Mixed 💌                         | -                                             |          |  |
| ?                               | <                                                                             | Back Next :                         | > <u>E</u> inish                              | Cancel   |  |

• Click next on the Add Existing IP (optional)

| New Project                                                                                                    | 8     |
|----------------------------------------------------------------------------------------------------|-------|
| Add Existing IP (optional)<br>Specify existing configurable IP, DSP composite, and Embedded sub-design files to<br>add to your project. | 4     |
| Use Add Files or Add Directories buttons below                                                                                          |       |
| Add Files Add Directories                                                                                                    |       |
| ? Einish C                                                                                                    | ancel |

- Download Basys XDC file from **O** Basys-3-Master.xdc into neorv32\rtl\test\_setups
- Click on the Add Files on the Add Constraints window and Press Next

| 🔥 Add Sources                                                           |                                                     |                                 | ×            |
|-------------------------------------------------------------------------|-----------------------------------------------------|---------------------------------|--------------|
| Add or Create Constraints<br>Specify or create constraint files for phy | sical and timing constraint to add to your project. |                                 | A .          |
| Specify constraint set: 🔓 constrs_1 (activ                              | /e) 🔻                                               |                                 |              |
| 🕂 Constraint File                                                       | Location                                            |                                 |              |
| - Basys-3-Master.xdc                                                    | C:\wsp\neorv32\rtl\test_setups                      |                                 |              |
| ↑<br>↓                                                                  |                                                     |                                 |              |
| Copy constraints files into project                                     | Add Files Create File                               |                                 |              |
| ?                                                                       |                                                     | < <u>B</u> ack <u>N</u> ext > E | inish Cancel |

Click on Boards and choose the Basys

| Oefault Part<br>Choose a defau                                                                                                    | llt Xilinx part or board for you | ır project. This can                                                                                                    | be changed la                                                                                 | ter.                                                                                                    |                                                                                                    |                                                                             |                                                                                           |
|----------------------------------------------------------------------------------------------------|----------------------------------|----------------------------------------------------------------------------------------------------|-----------------------------------------------------------------------------------------------|----------------------------------------------------------------------------------------------------|----------------------------------------------------------------------------------------------------|-----------------------------------------------------------------------------|-------------------------------------------------------------------------------------------|
| elect: 🚸 Parts<br>Filter/Preview                                                                                                    | Boards                           |                                                                                                    |                                                                                               |                                                                                                    |                                                                                                    |                                                                             |                                                                                           |
| Vendor:                                                                                                    | All 👻                            |                                                                                                    |                                                                                               |                                                                                                    |                                                                                                    |                                                                             |                                                                                           |
| Display Name:                                                                                                    | All 👻                            |                                                                                                    |                                                                                               |                                                                                                    |                                                                                                    |                                                                             |                                                                                           |
| Board Peyr                                                                                                    | Latert w                         |                                                                                                    |                                                                                               |                                                                                                    |                                                                                                    |                                                                             |                                                                                           |
| board Rev.                                                                                                    | Latest                           |                                                                                                    |                                                                                               |                                                                                                    |                                                                                                    |                                                                             |                                                                                           |
| Re                                                                                                    | set All Filters                  |                                                                                                    |                                                                                               |                                                                                                    |                                                                                                    |                                                                             |                                                                                           |
| Search: Q-                                                                                                    |                                  | ~                                                                                                    |                                                                                               |                                                                                                    |                                                                                                    |                                                                             |                                                                                           |
|                                                                                                    |                                  | -                                                                                                    |                                                                                               |                                                                                                    | 1                                                                                                    |                                                                             |                                                                                           |
|                                                                                                    |                                  |                                                                                                    |                                                                                               |                                                                                                    |                                                                                                    |                                                                             |                                                                                           |
| Display Name                                                                                                    |                                  | Vendor                                                                                                    | Board Rev                                                                                     | Part                                                                                                    | I/O Pin Count                                                                                            | File Version                                                                | Block<br>RAMs                                                                             |
| Display Name<br>Arty A7-100                                                                                                    |                                  | Vendor<br>digilentinc.com                                                                                                    | Board Rev<br>E.0                                                                              | Part                                                                                                    | I/O Pin Count<br>324                                                                                     | File Version                                                                | Block<br>RAMs<br>135                                                                      |
| Display Name<br>Arty A7-100<br>Arty A7-35                                                                                                    |                                  | Vendor<br>digilentinc.com<br>digilentinc.com                                                                                                    | Board Rev<br>E.0<br>E.0                                                                       | Part<br>xc7a100tcsg324-1<br>xc7a35ticsg324-1L                                                                                                    | I/O Pin Count<br>324<br>324                                                                              | File Version<br>1.1<br>1.1                                                  | Block<br>RAMs<br>135<br>50                                                                |
| Display Name<br>Arty A7-100<br>Arty A7-35<br>Arty Z7-10                                                                                                    |                                  | Vendor<br>digilentinc.com<br>digilentinc.com<br>digilentinc.com                                                                                                    | Board Rev<br>E.0<br>A.0                                                                       | Part<br>\$ xc7a100tcsg324-1<br>\$ xc7a35ticsg324-1L<br>\$ xc7z010clg400-1                                                                                                    | I/O Pin Count<br>324<br>324<br>400                                                                       | File Version<br>1.1<br>1.1<br>1.1                                           | Block<br>RAMs<br>135<br>50<br>60                                                          |
| Display Name<br>Arty A7-100<br>Arty A7-35<br>Arty Z7-10<br>Arty Z7-20                                                                                                    |                                  | Vendor<br>digilentinc.com<br>digilentinc.com<br>digilentinc.com<br>digilentinc.com                                                                                                    | Board Rev<br>E.0<br>A.0<br>A.0                                                                | Part<br>\$ xc7a100tcsg324-1<br>\$ xc7a35ticsg324-1L<br>\$ xc7z010dg400-1<br>\$ xc7z020dg400-1                                                                                                    | I/O Pin Count<br>324<br>324<br>400<br>400                                                                | File Version<br>1.1<br>1.1<br>1.1<br>1.1<br>1.1                             | Block<br>RAMs<br>135<br>50<br>60<br>140                                                   |
| Display Name<br>Arty A7-100<br>Arty A7-35<br>Arty Z7-10<br>Arty Z7-20<br>Arty                                                                                                    |                                  | Vendor<br>digilentinc.com<br>digilentinc.com<br>digilentinc.com<br>digilentinc.com<br>digilentinc.com                                                                                                | Board Rev<br>E.0<br>A.0<br>A.0<br>C.0                                                         | Part<br>\$\overline{constructions} 224-11<br>\$\overline{constructions} 224-11 | I/O Pin Count<br>324<br>324<br>400<br>400<br>324                                                         | File Version<br>1.1<br>1.1<br>1.1<br>1.1<br>1.1<br>1.1<br>1.1               | Block<br>RAMs<br>135<br>50<br>60<br>140<br>50                                             |
| Display Name<br>Arty A7-100<br>Arty A7-35<br>Arty Z7-10<br>Arty Z7-20<br>Arty Z7-20<br>Arty<br>Basys3                                                                                    |                                  | Vendor<br>digilentinc.com<br>digilentinc.com<br>digilentinc.com<br>digilentinc.com<br>digilentinc.com                                                                                                | Board Rev<br>E.0<br>A.0<br>A.0<br>C.0<br>C.0                                                  | Part<br>xc7a100tcsg324-1<br>xc7a35ticsg324-1L<br>xc7a35ticsg324-1L<br>xc7z010dg400-1<br>xc7a35ticsg324-1L<br>xc7a35tcsg324-1L                                                                                                    | I/O Pin Count<br>324<br>324<br>400<br>400<br>324<br>236                                                  | File Version<br>1.1<br>1.1<br>1.1<br>1.1<br>1.1<br>1.1<br>1.1<br>1.         | Block<br>RAMs<br>135<br>50<br>60<br>140<br>50<br>50                                       |
| Arty A7-100<br>Arty A7-35<br>Arty Z7-10<br>Arty Z7-20<br>Arty Z7-20<br>Arty<br>Basys3<br>Cmod A7-15t                                                                                     |                                  | Vendor<br>digilentinc.com<br>digilentinc.com<br>digilentinc.com<br>digilentinc.com<br>digilentinc.com<br>digilentinc.com                                                                             | Board Rev<br>E.0<br>A.0<br>A.0<br>C.0<br>C.0<br>B.0                                           | Part<br>© xc7a100tcsg324-1<br>© xc7a35ticsg324-1<br>© xc7z010dg400-1<br>© xc7a202dg400-1<br>© xc7a35ticsg324-1<br>© xc7a35tcsg236-1<br>© xc7a15tcsg236-1                                                                                                    | I/O Pin Count<br>324<br>324<br>400<br>400<br>324<br>236<br>236                                           | File Version<br>1.1<br>1.1<br>1.1<br>1.1<br>1.1<br>1.1<br>1.2<br>1.2        | Block<br>RAMs<br>135<br>50<br>60<br>140<br>50<br>50<br>25                                 |
| Display Name<br>Arty A7-100<br>Arty A7-35<br>Arty Z7-10<br>Arty Z7-20<br>Arty<br>Basys3<br>Cmod A7-15t<br>Cmod A7-35t                                                                    |                                  | Vendor<br>digilentinc.com<br>digilentinc.com<br>digilentinc.com<br>digilentinc.com<br>digilentinc.com<br>digilentinc.com                                                                             | Board Rev<br>E.0<br>E.0<br>A.0<br>A.0<br>C.0<br>C.0<br>B.0<br>B.0<br>B.0                      | Part<br>xc7a100tcsg324-1<br>xc7a35ticsg324-1L<br>xc7z010dg400-1<br>xc7a202dg400-1<br>xc7a35ticsg324-1L<br>xc7a35tcsg324-1L<br>xc7a35tcsg326-1<br>xc7a35tcg236-1<br>xc7a35tcg236-1                                                                                                    | I/O Pin Count<br>324<br>324<br>400<br>324<br>236<br>236<br>236                                           | File Version 1.1 1.1 1.1 1.1 1.1 1.1 1.2 1.2 1.2                            | Block<br>RAMs<br>135<br>50<br>60<br>140<br>50<br>50<br>25<br>50                           |
| Display Name<br>Arty A7-100<br>Arty A7-35<br>Arty Z7-10<br>Arty Z7-20<br>Arty<br>Basys3<br>Cmod A7-15t<br>Cmod A7-35t<br>Cora Z7-075                                                     |                                  | Vendor<br>digilentinc.com<br>digilentinc.com<br>digilentinc.com<br>digilentinc.com<br>digilentinc.com<br>digilentinc.com<br>digilentinc.com                                                          | Board Rev<br>E.0<br>E.0<br>A.0<br>C.0<br>C.0<br>B.0<br>B.0<br>B.0<br>B.0                      | Part<br>© xc7a100tcsg324-11<br>© xc7a35ticsg324-11<br>© xc7a35ticsg324-11<br>© xc7a35ticsg324-11<br>© xc7a35ticsg324-11<br>© xc7a35ticsg236-11<br>© xc7a35tcpg236-1<br>© xc7a007scdg400-1<br>© xc7a007scdg400-1                                                                                                    | I/O Pin Count<br>324<br>324<br>400<br>324<br>236<br>236<br>236<br>236<br>400                             | File Version<br>1.1<br>1.1<br>1.1<br>1.1<br>1.1<br>1.2<br>1.2<br>1.2        | Block RAMs RAMs 135 50 60 140 50 50 25 50 50 50 50 50 50 50 50 50 50 50 50 50             |
| Display Name<br>Arty A7-100<br>Arty A7-35<br>Arty 27-10<br>Arty 27-20<br>Arty<br>Basys3<br>Cmod A7-15t<br>Cmod A7-35t<br>Cora 27-07S<br>Cora 27-10                                       |                                  | Vendor<br>digilentinc.com<br>digilentinc.com<br>digilentinc.com<br>digilentinc.com<br>digilentinc.com<br>digilentinc.com<br>digilentinc.com<br>digilentinc.com                                       | Board Rev<br>E.0<br>E.0<br>A.0<br>C.0<br>C.0<br>B.0<br>B.0<br>B.0<br>B.0<br>B.0<br>B.0<br>B.0 | Part<br>xc7a100tcsg324-1<br>xc7a35ticsg324-1L<br>xc7c010dg400-1<br>xc7c020dg400-1<br>xc7a35ticsg324-1L<br>xc7a35tcsg236-1<br>xc7a35tcpg236-1<br>xc7a35tcpg236-1<br>xc7a35tcpg236-1<br>xc7a010dg400-1<br>xc72010dg400-1                                                                                                    | I/O Pin Count<br>324<br>400<br>400<br>324<br>235<br>236<br>236<br>400<br>400                             | File Version<br>1.1<br>1.1<br>1.1<br>1.1<br>1.1<br>1.2<br>1.2<br>1.2        | Block<br>RAMs<br>135<br>50<br>60<br>140<br>50<br>50<br>25<br>50<br>50<br>50<br>60         |
| Display Name<br>Arty A7-100<br>Arty A7-35<br>Arty 27-20<br>Arty 27-20<br>Arty 27-20<br>Arty 27-20<br>Cmod A7-15t<br>Cmod A7-15t<br>Cmod A7-15t<br>Cora 27-07S<br>Cora 27-10<br>Edypse 27 |                                  | Vendor<br>diglentinc.com<br>diglentinc.com<br>diglentinc.com<br>diglentinc.com<br>diglentinc.com<br>diglentinc.com<br>diglentinc.com<br>diglentinc.com<br>diglentinc.com                             | Board Rev<br>E.0<br>E.0<br>A.0<br>C.0<br>C.0<br>B.0<br>B.0<br>B.0<br>B.0<br>B.0<br>B.0<br>B.0 | Part<br>xc7a100tcsg324-1<br>xc7a35ticsg324-1L<br>xc7z010dg400-1<br>xc7z020dg400-1<br>xc7a35tcsg324-1L<br>xc7a35tcsg236-1<br>xc7a35tcsg236-1<br>xc7a35tcsg236-1<br>xc7a07sdg400-1<br>xc7z007sdg400-1<br>xc7z020dg484-1                                                                                                    | I/O Pin Count<br>324<br>324<br>400<br>400<br>324<br>225<br>236<br>236<br>236<br>400<br>400<br>484        | File Version<br>1.1<br>1.1<br>1.1<br>1.1<br>1.2<br>1.2<br>1.2<br>1.1<br>1.1 | Block<br>RAMs<br>135<br>50<br>60<br>140<br>50<br>25<br>50<br>25<br>50<br>50<br>60<br>140  |
| Display Name Arty A7-100 Arty A7-35 Arty 27-20 Arty 27-20 Arty Cmod A7-15t Cmod A7-15t Cora 27-07S Cora 27-10 Edypse 27 Nexys A7-100T Nexys A7-100T                                      |                                  | Vendor<br>digilentinc.com<br>digilentinc.com<br>digilentinc.com<br>digilentinc.com<br>digilentinc.com<br>digilentinc.com<br>digilentinc.com<br>digilentinc.com<br>digilentinc.com<br>digilentinc.com | Board Rev<br>E.0<br>A.0<br>C.0<br>C.0<br>B.0<br>B.0<br>B.0<br>B.0<br>B.0<br>B.0<br>B.0<br>D.0 | Part<br>© xc7a100tcsg324-1<br>© xc7a35ticsg324-1<br>© xc7a010dg400-1<br>© xc7a35ticsg324-1<br>© xc7a35ticsg324-1<br>© xc7a35ticsg324-1<br>© xc7a35ticsg236-1<br>© xc7a35ticsg236-1<br>© xc7a15ticg236-1<br>© xc7a007sdg400-1<br>© xc72010dg400-1<br>© xc72010dg400-1<br>© xc7a100tcsg324-1<br>© xc7a00tcsg324-1                                                                                                    | I/O Pin Count<br>324<br>324<br>400<br>324<br>236<br>236<br>236<br>236<br>400<br>400<br>400<br>484<br>324 | File Version<br>1.1<br>1.1<br>1.1<br>1.1<br>1.1<br>1.2<br>1.2<br>1.2        | Block<br>RAMs<br>135<br>50<br>60<br>140<br>50<br>25<br>50<br>50<br>50<br>60<br>140<br>135 |

• Finally, click on the Finish button

|                               | New Project 🛛 😣                                                                                                    |
|-------------------------------|----------------------------------------------------------------------------------------------------|
|                               | New Project Summary                                                                                                    |
| HLx Editions                  | () A new RTL project named 'neorv32' will be created.                                                                                                    |
|                               | 1 source file will be added.                                                                                                    |
|                               | 1 source directory will be added.                                                                                                    |
|                               | $\underline{\mathbb{A}}$ No Configurable IP files will be added. Use Add Sources to add them later.                                                                                                    |
|                               | ①1 constraints file will be added.                                                                                                    |
|                               | () The default part and product family for the new project:<br>Default Board: Zybo Z7-10<br>Default Part: xc7z010clg400-1<br>Product: Zynq-7000<br>Family: Zynq-7000<br>Package: clg400<br>Speed Grade: -1 |
| E XILINX<br>ALL PROGRAMMABLE. | To create the project, click Finish                                                                                                    |
| ?                             | < Back Next > Kinish Cancel                                                                                                    |

• Select the Project Settings under the Project Manager

|                                                                                                    | neorv32 - [/home/fretz/                                                                                                    | wsp/vivado_projects/neorv32/neorv32.xpr] - Vivado 2016                                                                                                    | .4 _ o 😣                                                                                                    |  |  |  |
|----------------------------------------------------------------------------------------------------|----------------------------------------------------------------------------------------------------|----------------------------------------------------------------------------------------------------|----------------------------------------------------------------------------------------------------|--|--|--|
| File Edit Flow Tools Window La                                                                                                    | yout View Help                                                                                                    |                                                                                                    | Q+ Quick Access                                                                                                    |  |  |  |
| 🚵 🛤 🕫 🏬 🎼 🗙 🕨 🎦 🖉                                                                                                    | 🗟 🐝 ∑ 🧔 🗠 Default Layout 💿 🖉 🚸 🍾 🕸                                                                                                    |                                                                                                    | Ready                                                                                                    |  |  |  |
| Flow Navigator ? «                                                                                                    | Project Manager - neorv32                                                                                                    |                                                                                                    | ? X                                                                                                    |  |  |  |
| 🔍 🖾 🕸                                                                                                    | Sources ? = 🗆 🕹 ×                                                                                                    | Σ Project Summary ×                                                                                                    | ? 🗆 🖒 X                                                                                                    |  |  |  |
| Project Manager                                                                                                    | Solution     Solution                                                                                                    | X ≅ ⇔ ≥ ⊗ ∎ ■                                                                                                    |                                                                                                    |  |  |  |
| Privect Settings     Add Sources     Language Templates     IP Catalog      IP Integrator     Create Block Design     Create Block Design                                          | Messages: 05.sattmps<br>% Desp Stattmps<br>0.000 Stattmps<br>0.000 S | Project name: neov32<br>Project loadon: hone/fretz/wsp/Wrade_projects/hr<br>Product family Zynq-700 (wtr2016dejs00.1)<br>Project part: <u>Zynq-700 (wtr2016dejs00.1)</u><br>Top module name: <u>neov322 test setus bootloader</u><br>Target language: <u>Mixed</u> | an/32                                                                                                    |  |  |  |
| Generate Block Design                                                                                                    |                                                                                                    | Board Part                                                                                                    |                                                                                                    |  |  |  |
| <ul> <li>Simulation</li> <li>Simulation Settings</li> <li>Run Simulation</li> <li>RTL Analysis</li> </ul>                                                                          | Hierarchy Libraries Compile Order Source File Properties ? L <sup>±</sup> ×<br>← ⇒ ⓑ k @ neorv32_bootloader_image.vhd                                                                                                    | Display name: Zybo Z7-10<br>Board part name: diglientinc.com;zybo:47-10:part0:1.1<br>Repository path: /opt/Xilinx/Vvadu/2016.4/data/boards<br>URL: https://diglient.com/reference/progra<br>Board overview: Zybo Z7-10                                             | rboard_files<br>mmakie-logs:/zybo-s7/start                                                                                                    |  |  |  |
| 6 Elaboration Settings                                                                                                    | ✓ Enabled                                                                                                    | Synthesis                                                                                                    | Implementation                                                                                                    |  |  |  |
| <ul> <li>Den Elaborated Design</li> <li>Synthesis</li> <li>Synthesis Settings</li> <li>Run Synthesis</li> </ul>                                                                    | Location: /homefret2/wsp/wado_projects/neov/32<br>Type: VHDL =<br>Uprany: neov/32 = 4<br>General Properties                                                                                                    | Status: Not started<br>Messages: No errors or warnings<br>Part: xc7z010clg400-1<br>Strategy: <u>Vixado Synthesis Defaults</u>                                                                                                    | Not started           Messages:         No errors or warnings           Part:         xe72010clg400-1           Strategy:         Vinado Implementation Defaults |  |  |  |
| Open Synthesized Design                                                                                                    | Tcl Console                                                                                                    |                                                                                                    | ? _ 🗆 🕹 ×                                                                                                    |  |  |  |
| Implementation     Implementation Settings     Prun Implementation     Implementation     Implemented Design     Program and Debug     Gelistream Settings     Seterrate Bitstream | <ul> <li>Hefe IIP Flow 19-1001 No user IP repositories<br/>(Neo. IIP Flow 19-2012 Auded Vised Propositi<br/>set_property lased_pard digilentinc.com.pdo-71<br/>set_property lased_language WGL [corrent_prope<br/>dig_files_scan_for_includes (Anaex/TextXappone<br/>import_files_force<br/>import_files_force<br/>set_property default_lb neoriagl Loureent_property<br/>set_property default_lb neoriagl Loureent_property<br/>files force</li> </ul>                                                                                                    | specifier<br>my 'Yopt/Xilan.Yisedo/2016.4/data/ip'.<br>10.partol.l (current_project)<br>ct]<br>t/L/care /hees/fret/Asp/Noor/32/rtL/test_setups/me<br>e /hees/fretz/Asp/Nownloads/digilent-adc-master/Zybe-Z7-H<br>t]                                               | orr32_test_setup_bootloader.vhd)<br>boter.xdc                                                                                                    |  |  |  |
| Open Hardware Manager                                                                                                    | Type a Tcl command here                                                                                                    |                                                                                                    | •                                                                                                    |  |  |  |
|                                                                                                    | 🗏 Tcl Console 🔎 Messages 🗔 Log 🎴 Reports 🐌 D                                                                                                    | esign Runs                                                                                                    |                                                                                                    |  |  |  |
| Configure synthesis, simulation, imple                                                                                                    | mentation and IP related options                                                                                                    |                                                                                                    |                                                                                                    |  |  |  |

• Rename the Default library xil\_defaultlib with neorv32 and choose as top module name the neorv32\_test\_setup\_bootloader. Close the Project Settings by pressing the Apply and OK buttons

| 🙏 Project Settings |                                                     |                            |               |   |        | $\times$ |
|--------------------|-----------------------------------------------------|----------------------------|---------------|---|--------|----------|
|                    | General                                             |                            |               |   |        |          |
| 30                 | Name:                                               | neorv32                    |               |   |        |          |
| General            | Project device:                                     | 📓 Basys3 (xc7a35tcp        | g236-1)       |   |        |          |
| <u> </u>           | Target language:                                    | VHDL                       |               |   |        | •        |
| Simulation         | Default library:                                    | neorv32                    |               |   |        | 8        |
| Elaboration        | Top <u>m</u> odule name:                            | neorv32_cpu                |               |   |        | 8 -      |
| >                  | A Select Top N                                      | Nodule ×                   |               |   |        |          |
| Synthesis          | Select a top modu                                   | ule from the list.         | =Verilog 2001 |   |        |          |
| Implementation     | neorv32_xbus<br>neorv32_cpu_cp_<br>neorv32_test_set | bitmanip<br>tup_bootloader | ]             |   |        | 1,000 🜩  |
| Ditate am          | neorv32_neoled                                      |                            |               |   |        |          |
|                    | neorv32_bus_swit<br>neorv32_bus_gat                 | tch  <br>eway              |               |   |        |          |
| ĪÞ                 | neorv32_xip                                         |                            |               |   |        |          |
| ?                  |                                                     | OK Cancel                  |               | ж | Cancel | Apply    |

- Open the XDC file of the board to connect the NEORV32 ports to the appropriate pins of the FPGA.
- You should modify the following pins.

```
1 ## This file is a general .xdc for the Basys3 rev B board
2 ## To use it in a project:
3 ## - uncomment the lines corresponding to used pins
4 ## - rename the used ports (in each line, after get_ports) according to the top level signal names in the
project
5 # Clock signal
6 set_property -dict { PACKAGE_PIN W5 IOSTANDARD LVCMOS33 } [get_ports clk_i]
7 create_clock -add -name sys_clk_pin -period 10.00 -waveform {0 5} [get_ports clk_i]
8 ## Switches
9 set_property -dict { PACKAGE_PIN R2 IOSTANDARD LVCMOS33 } [get_ports {rstn_i}]
```

```
10 ## LEDs
11 set_property -dict { PACKAGE_PIN U16
                                          IOSTANDARD LVCMOS33 } [get_ports {gpio_o[0]}]
12 set_property -dict { PACKAGE_PIN E19
                                          IOSTANDARD LVCMOS33 } [get_ports {gpio_o[1]}]
13 set property -dict { PACKAGE PIN U19
                                          IOSTANDARD LVCMOS33 } [get ports {gpio o[2]}]
14 set_property -dict { PACKAGE_PIN V19
                                          IOSTANDARD LVCMOS33 } [get_ports {gpio_o[3]}]
15 set property -dict { PACKAGE_PIN W18 IOSTANDARD LVCMOS33 } [get_ports {gpio_o[4]}]
16 set property -dict { PACKAGE PIN U15
                                          IOSTANDARD LVCMOS33 } [get_ports {gpio_o[5]}]
17 set_property -dict { PACKAGE_PIN U14
                                          IOSTANDARD LVCMOS33 } [get_ports {gpio_o[6]}]
18 set property -dict { PACKAGE PIN V14 IOSTANDARD LVCMOS33 } [get ports {gpio o[7]}]
19 #USB-RS232 Interface
20 set_property -dict { PACKAGE_PIN B18 IOSTANDARD LVCMOS33 } [get_ports get_ports uart0_rxd_i]
21 set_property -dict { PACKAGE_PIN A18 IOSTANDARD LVCMOS33 } [get_ports uart0_txd_o]
22 ## Configuration options, can be used for all designs
23 set property CONFIG_VOLTAGE 3.3 [current_design]
24 set property CFGBVS VCC0 [current design]
25 ## SPI configuration mode options for QSPI boot, can be used for all designs
26 set_property BITSTREAM.GENERAL.COMPRESS TRUE [current_design]
27 set property BITSTREAM.CONFIG.CONFIGRATE 33 [current design]
```

28 set\_property CONFIG\_MODE SPIx4 [current\_design]

Attention: The reset pin of the processor is connected to SW[15]. The reset pin is global reset, **low-active**, async, so the SW[15] should be on the ON position.

• Save the XDC file and press the Generate Bitstream button. This will generate the bitstream after synthesis and implementation are successfully finished.

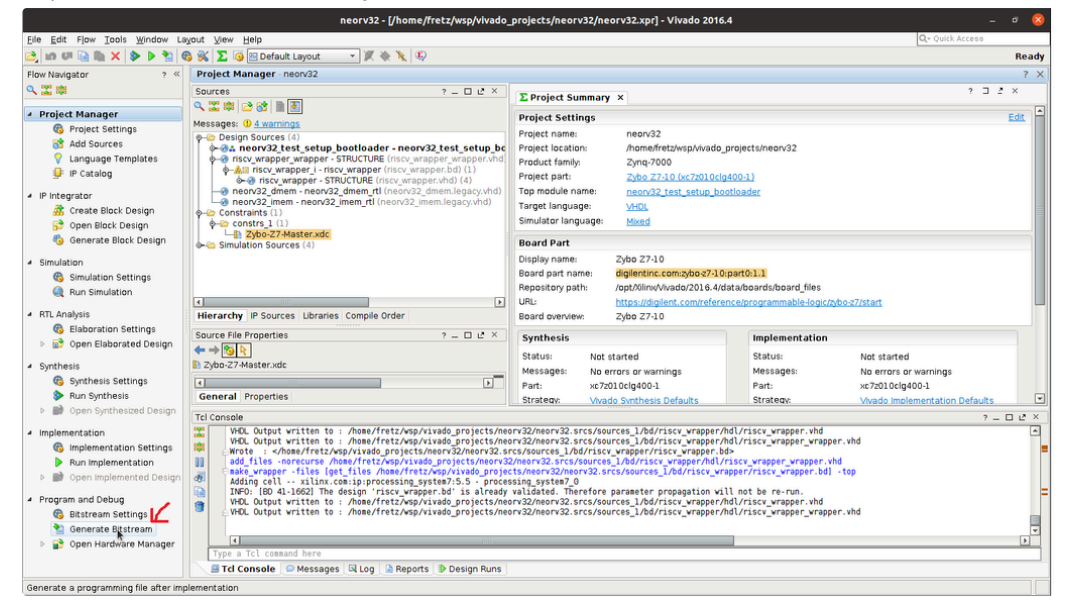

• When the bitstream generation finishes, open to see the implemented design

| Bitstream Generation Completed                    | $\otimes$ |
|---------------------------------------------------|-----------|
| Bitstream Generation successfully completed. Next |           |
| Open Implemented Design                           |           |
| ⊖ ⊻iew Reports                                    |           |
| ○ Open <u>H</u> ardware Manager                   |           |
| ○ <u>G</u> enerate Memory Configuration File      |           |
| Don't show this dialog again                      |           |
| OK Cancel                                         |           |

### Board setup and run Hello World software on the NEORV-32 @

• Open Hardware Manager and program the FPGA

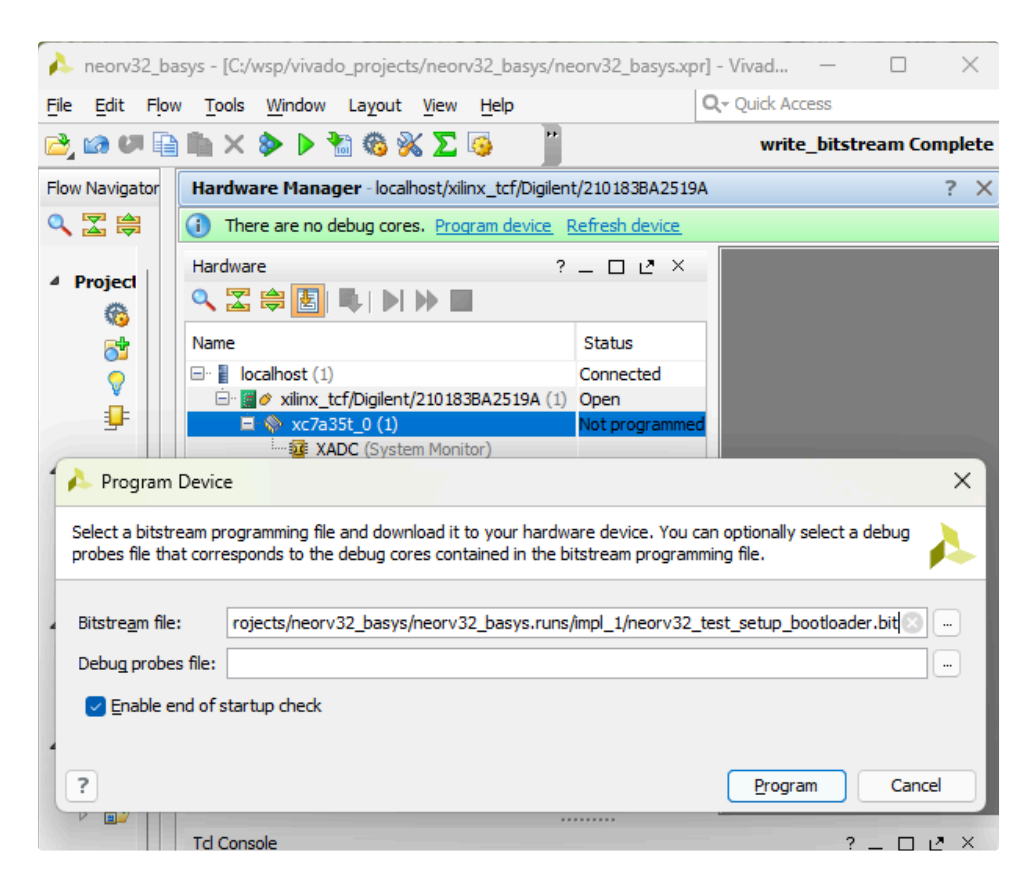

- Once you program the FPGA you should see that the LD0 blinks (left side of the photo) after you press the reset button. Also, the DONE led should be ON.
- Open a terminal and press cutecom

• In windows use 🔗 HTerm

• Click on settings and configure as follows and then click on open

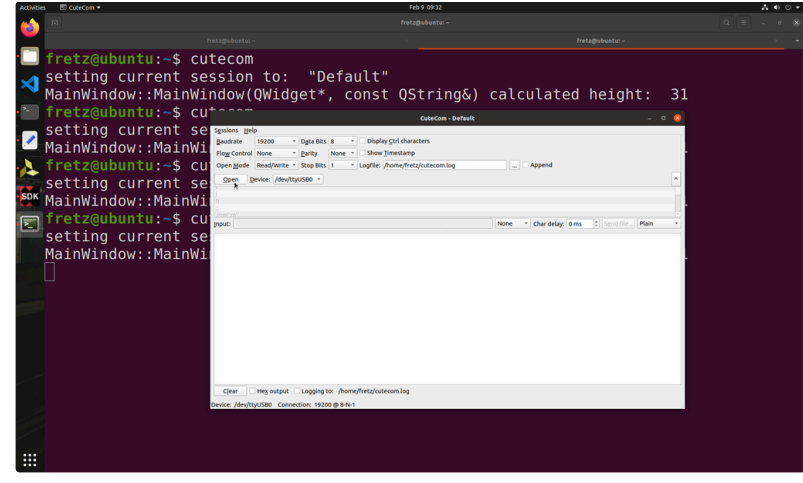

• For HTerm in MS windows, see below

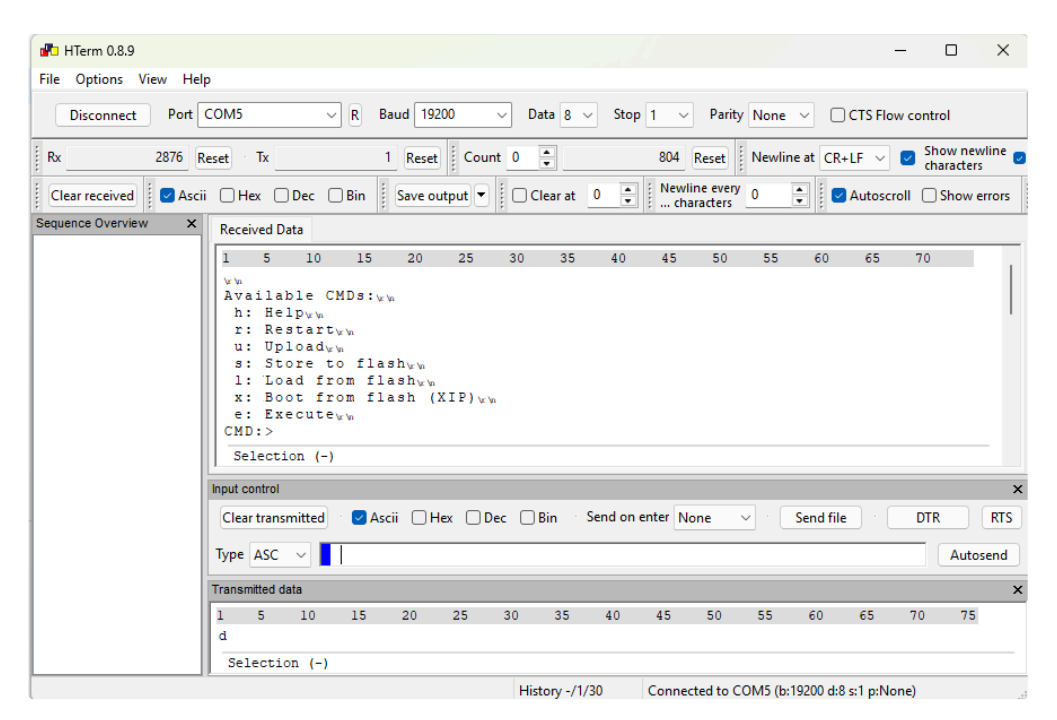

#### Select None

| Activitie          |                                          |                                                          |                   |                                                 | A 🖷 🙂 |
|--------------------|------------------------------------------|----------------------------------------------------------|-------------------|-------------------------------------------------|-------|
| (1)                |                                          |                                                          |                   |                                                 |       |
|                    |                                          |                                                          |                   |                                                 |       |
| •                  | fretz@ubuntu:~\$ cu                      | utecom                                                   |                   |                                                 |       |
| ×                  | setting current se<br>MainWindow::MainWi | ession to: "Default"<br>indow(QWidget*, const            | QString&)         | calculated height: 31                           |       |
| • *-               | fretz@ubuntu:~\$ cu                      | J+                                                       | CuteCon - Default | -                                               |       |
|                    | setting current se<br>MainWindow::MainWi | Sgssions Help<br>Clase Device: /dev/tty/USB0 -           |                   | Settings                                        |       |
| $\mathbf{\lambda}$ | fretz@ubuntu:~\$ cu                      | 1                                                        |                   |                                                 |       |
|                    | setting current se                       | e in                                                     |                   |                                                 |       |
| SDK                | MainWindow::MainWi                       | i f                                                      |                   | CR .                                            |       |
|                    | fretz@ubuntu:~\$ cu                      | J post                                                   |                   | CR/LF     Char delay: 0 ms      Sgnd file Plain |       |
| -                  | setting current se                       | 9                                                        |                   | Hex                                             |       |
|                    | <pre>MainWindow::MainWi</pre>            | 1.                                                       |                   |                                                 |       |
|                    |                                          |                                                          |                   |                                                 |       |
|                    |                                          |                                                          |                   |                                                 |       |
|                    |                                          |                                                          |                   |                                                 |       |
|                    |                                          |                                                          |                   |                                                 |       |
|                    |                                          |                                                          |                   |                                                 |       |
|                    |                                          |                                                          |                   |                                                 |       |
| /                  |                                          |                                                          |                   |                                                 |       |
|                    |                                          | Clear Hex output Logging to: /home/fretz/cutecom         | n.log             |                                                 |       |
|                    |                                          | Dente: Take Gale, over grugdsb0 Connector: 19200 @ 8-9-1 |                   |                                                 |       |
| /                  |                                          |                                                          |                   |                                                 |       |
|                    |                                          |                                                          |                   |                                                 |       |
|                    |                                          |                                                          |                   |                                                 |       |

• In the input, add the character a, press the reset button of NEORV32-V on the board and then press enter on cutecom.

| Activities 🖾 CuteCom 🕶 |                                                                                                    | Feb 9 09:36       |                                    | A (0)    |
|------------------------|----------------------------------------------------------------------------------------------------|-------------------|------------------------------------|----------|
|                        |                                                                                                    |                   |                                    |          |
| <b>•</b>               |                                                                                                    |                   |                                    |          |
| fretz@ubuntu:~\$ cu    | itecom                                                                                                    |                   |                                    |          |
| setting current se     | ssion to: "Default'                                                                                                    |                   |                                    |          |
| MainWindow · · MainWi  | ndow(OWidget* const                                                                                                    | (Apring&)         | calculated heigh                   | +• 31    |
| fretz@ubuntu:~\$ cu    | 1+000m (QH14get ) const                                                                                                    | c (Stringa)       | cateatacea hergh                   |          |
| setting current se     | Sessions Help                                                                                                    | CuteCom - Default |                                    | 2        |
| MainWindow: MainWi     | Close Device: /dev/ttyUSB0 *                                                                                                    |                   |                                    | Settings |
| frotz@ubuntu:-\$ cu    |                                                                                                    |                   |                                    | - ·      |
| cotting current co     |                                                                                                    |                   |                                    |          |
| SDK MainWindowy MainWi | lm<br>k                                                                                                    |                   |                                    |          |
|                        | 3                                                                                                    |                   |                                    | ÷ .      |
|                        | Input: a                                                                                                    |                   | None   Char delay: 0 ms  Sgnd file | Plain •  |
| MainWindow::MainWi     | BLDP: (jm 21 2023     HAY: 0x0180600     CD: 0x00000000     CD: 0x00000000     Sd: 0x01801104 + 0x0000081     Sd: 0x01801104 + 0x0000081     HEH: 0x0000000 bytes @0x0000000     MEH: 0x0000000 bytes @0x0000000 |                   |                                    | Î.       |
|                        | Autoboot in 8s. Press any key to abort.<br>Aborted.                                                                                                    |                   |                                    |          |
|                        | Available CMDs:<br>h: Help<br>r: Restart                                                                                                    |                   |                                    |          |
|                        | u: Upload<br>s: Store to flash                                                                                                    |                   |                                    |          |
|                        | 1: Load from flash<br>x: Boot from flash (XIP)<br>x: Forunte                                                                                                    |                   |                                    |          |
|                        | CMD:>                                                                                                    |                   |                                    |          |
|                        | Clear Hex output Logging to: /home/fretz/cub                                                                                                    | ecom.log          |                                    |          |
|                        |                                                                                                    |                   |                                    |          |
|                        |                                                                                                    |                   |                                    |          |
|                        |                                                                                                    |                   |                                    |          |
|                        |                                                                                                    |                   |                                    |          |

## Continue from here: Compile your first hello world example!!!! &

· Let's download some application examples. Open a terminal and type

```
1 cd ~/wsp/neorv32/sw/example
```

```
2 make clean_all
```

- 3 make all
- On cutecome enter the character  $\, u \,$  and press enter
- 1 CMD:> u
- 2 Awaiting neorv32\_exe.bin...
- On cutecome click the send file button
- If everything goes fine, OK will appear in your terminal:
- 1 CMD:> u
- 2 Awaiting neorv32\_exe.bin... OK
- The executable is now in the instruction memory of the processor. To execute the program right now, run the "Execute" command by typing e in cutecome and press the Enter on your keyboard:

| CuteCom - Default                                                                                                    |                                                                           |             |        |           | - 🗆 😣    |
|----------------------------------------------------------------------------------------------------|---------------------------------------------------------------------------|-------------|--------|-----------|----------|
| Sessions Help                                                                                                    |                                                                           |             |        |           | Cattions |
| h                                                                                                    |                                                                           |             |        |           | Settings |
| """                                                                                                    |                                                                           |             |        |           |          |
| lm<br>k                                                                                                    |                                                                           |             |        |           |          |
|                                                                                                    |                                                                           |             |        |           |          |
| a<br>U                                                                                                    |                                                                           |             |        |           |          |
| e                                                                                                    |                                                                           |             |        |           | *        |
| Input:                                                                                                    | None *                                                                    | Char delay: | 0 ms 🗘 | Send file | Plain *  |
| s: Store to flash<br>1: Load from flash (LP)<br>c: Execute<br>CMD:> u<br>Awaiting neor 32_exe.bin OK<br>CMD:> e<br>Booting from 0x00000000<br>## ## ## ## ## ## ## ## ########### | ## ###<br>####<br>##<br>##<br>##<br>##<br>##<br>##<br>##<br>##<br>##<br># | *****       | ****   |           | •        |
| Device: /dev/ttyUS80 Connection: 19200@8-N-1                                                                                                    |                                                                           |             |        |           |          |